You cannot begin working until the completed packet and the original photo ID's are turned into Jennifer Holdren located in the Financial Services Building, located behind the Sports Center, you have been entered into Paylocity and have received an email from Jennifer Holdren stating you make create your user id.

## If your Paylocity account is not working you may NOT begin working.

Permit to Work Form:

- Fill out name, last 4 of SSN, student email address.
- Supervisor needs to fill out their portion.
- Student signature is needed.

## W4

- Fill out steps 1 through 5.
- Signature is required.

### I-9

- First Page
  - Fill out the area below.

| Section 1. Employee Information and Attestation (Employees must complete and sign Section 1 of Form I-9 no later<br>than the first day of employment, but not before accepting a job offer.) |                  |                                                                    |       |              |                  |               |                |                             |  |  |  |  |
|----------------------------------------------------------------------------------------------------|------------------|--------------------------------------------------------------------|-------|--------------|------------------|---------------|----------------|-----------------------------|--|--|--|--|
| Last Name (Family Name)                                                                                                    | First Nar        | rst Name (Given Name) Middle Initial Other Last Names Used (if any |       |              |                  | Used (If any) |                |                             |  |  |  |  |
|                                                                                                    |                  |                                                                    |       |              |                  |               |                |                             |  |  |  |  |
| Address (Street Number and N                                                                                                    |                  | Apt. N                                                             | umber | City or Town |                  |               | State ZIP Code |                             |  |  |  |  |
|                                                                                                    |                  |                                                                    |       |              |                  |               |                |                             |  |  |  |  |
| Date of Birth (mm/dd/vvvv)                                                                                                    | U.S. Social Sect | urity Num                                                          | iber  | Employe      | ee's E-mail Addr | ess           | Er             | Employee's Telephone Number |  |  |  |  |
|                                                                                                    |                  |                                                                    |       |              |                  |               |                |                             |  |  |  |  |

I am aware that federal law provides for imprisonment and/or fines for false statements or use of false documents in connection with the completion of this form.

I attest, under penalty of perjury, that I am (check one of the following boxes):

| 1. A citizen of the United States                                                                                                    |                                         |                                                   |  |  |  |  |  |  |  |
|----------------------------------------------------------------------------------------------------|-----------------------------------------|---------------------------------------------------|--|--|--|--|--|--|--|
| 2 A nonctitizen national of the Linited States (See Instructions)                                                                                                    |                                         |                                                   |  |  |  |  |  |  |  |
| 2. A nonotizen haboriai oi tile onited states (see insolucions)                                                                                                    |                                         |                                                   |  |  |  |  |  |  |  |
| 3. A lawful permanent resident (Allen Registration Number/USCIS Number):                                                                                                    |                                         |                                                   |  |  |  |  |  |  |  |
| 4. An alien authorized to work until (expiration date, if applicable, mm/dd/yyyy):     Some aliens may write "N/A" in the expiration date field. (See Instructions)           |                                         |                                                   |  |  |  |  |  |  |  |
| Allens authorized to work must provide only one of the following document numbers to com<br>An Allen Registration Number/USCIS Number OR Form I-94 Admission Number OR Foreig | nplete Form I-9:<br>gn Passport Number. | QR Code - Section 1<br>Do Not Write In This Space |  |  |  |  |  |  |  |
| 1. Allen Registration Number/USCIS Number:<br>OR                                                                                                    |                                         |                                                   |  |  |  |  |  |  |  |
| 2. Form I-94 Admission Number:<br>OR                                                                                                    |                                         |                                                   |  |  |  |  |  |  |  |
| 3. Foreign Passport Number:                                                                                                    | .                                       |                                                   |  |  |  |  |  |  |  |
| Country of Issuance:                                                                                                    |                                         |                                                   |  |  |  |  |  |  |  |
|                                                                                                    | ,                                       |                                                   |  |  |  |  |  |  |  |
| Signature of Employee                                                                                                    | Today's Date (mm/dd/yyy                 | 9)                                                |  |  |  |  |  |  |  |
|                                                                                                    | •                                       |                                                   |  |  |  |  |  |  |  |
| Preparer and/or Translator Certification (check one):                                                                                                    |                                         |                                                   |  |  |  |  |  |  |  |
| I did not use a preparer or translator. A preparer(s) and/or translator(s) assisted th                                                                                        | ne employee in completing S             | ection 1.                                         |  |  |  |  |  |  |  |
| (Fields below must be completed and signed when preparers and/or translators as                                                                                               | ssist an employee in com                | pleting Section 1.)                               |  |  |  |  |  |  |  |
|                                                                                                    | 10 A 641 C 6                            |                                                   |  |  |  |  |  |  |  |

- Second Page-do nothing.
- Third page

• This page lists the ID's that are acceptable to turn in. This must me original based on the Federal Government guidelines. List A (we only need 1 from this column) or One from list B and one from list C. <u>Again these must be originals. No COPIES.</u>

Payroll Election Form:

• If you choose to be paid by direct deposit, this form needs to be filled out and signed. If not, you will be issued a refillable debit card.

Paylocity Registration:

• Once all of the forms are turned in to Jennifer Holdren, you will receive a email within 24 hours of when you turned your forms in, advising you to the next step.

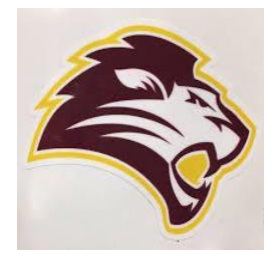

# Permit to Work Form 2021-2022

# THIS FORM MUST BE SUBMITTED TO THE WORK STUDY OFFICE BEFORE WORK CAN BEGIN.

If you cannot log into Paylocity there is a reason, please check with Jennifer Holdren at <u>jholdren@fhu.edu</u>. Do not begin working.

| ate:                                                                    |                                                                            |                                                     |  |  |  |  |  |  |  |  |
|-------------------------------------------------------------------------|----------------------------------------------------------------------------|-----------------------------------------------------|--|--|--|--|--|--|--|--|
| ame:                                                                    |                                                                            |                                                     |  |  |  |  |  |  |  |  |
| Last Name                                                               | First Name                                                                 | Middle Initia                                       |  |  |  |  |  |  |  |  |
| Ist 4 digits of Student's SSN: Student's Email Address:                 |                                                                            |                                                     |  |  |  |  |  |  |  |  |
| To be filled out by t                                                   | he supervisor:                                                             |                                                     |  |  |  |  |  |  |  |  |
| Employee Information: The student on th                                 | nis form is eligible to begin employment under the desi                    | igned program.                                      |  |  |  |  |  |  |  |  |
| Is the student Federal or Non Federal as d                              | letermined by the TDrive/Resources/Work Study/Work                         | <study_res_eligible?< th=""></study_res_eligible?<> |  |  |  |  |  |  |  |  |
| ○ Federal                                                               | on Federal                                                                 |                                                     |  |  |  |  |  |  |  |  |
| Department the job is assigned to: _                                    |                                                                            |                                                     |  |  |  |  |  |  |  |  |
| Supervisor the student sis assigned to                                  |                                                                            |                                                     |  |  |  |  |  |  |  |  |
| Rate of pay if other than the normal ra                                 | ate \$7.50 for federal \$6.85 for non federal. \$                          |                                                     |  |  |  |  |  |  |  |  |
| Athletics use only: O Front Desk Mon                                    | itor 🔿 Trainer 🔿 Game Day 🔿 Weight Room Moni                               | tor () Other:                                       |  |  |  |  |  |  |  |  |
| lease note: Work Study Awards a                                         | re subject to change.                                                      |                                                     |  |  |  |  |  |  |  |  |
| For Work Study Coordinator only:                                        |                                                                            |                                                     |  |  |  |  |  |  |  |  |
| Federal Work Study award                                                | O Non Federal Work Study award                                             |                                                     |  |  |  |  |  |  |  |  |
| agree to abide by the policies and<br>cheduled by my supervisor by cloc | procedure of the FHU work study program a<br>king in and out on Paylocity. | nd work my hours as                                 |  |  |  |  |  |  |  |  |
| itudent Signature                                                       | Date                                                                       | -                                                   |  |  |  |  |  |  |  |  |
| upervisor Signature                                                     | Date                                                                       | —                                                   |  |  |  |  |  |  |  |  |

Date

For HR use only  $\bigcirc$  FASFSA  $\bigcirc$  19  $\bigcirc$  W4  $\bigcirc$  19 \_\_\_\_

Work Study Coordinator

Form W-4 (Rev. December 2020) Department of the Treasury Internal Revenue Service

# Employee's Withholding Certificate

Complete Form W-4 so that your employer can withhold the correct federal income tax from your pay. Give Form W-4 to your employer.

OMB No. 1545-0074

2021

| internal nevenue per | VICH                | Four withhold                        | ng is subject to review by the mo.                                |                                      |  |
|----------------------|---------------------|--------------------------------------|-------------------------------------------------------------------|--------------------------------------|--|
| Step 1:              | (a) First name and  | middle initial                       | Last name                                                         | (b) Social security number           |  |
| Enter                |                     |                                      |                                                                   |                                      |  |
| Demonal              | Address             |                                      |                                                                   | Does your name match the             |  |
| Personal             |                     |                                      |                                                                   | name on your social security         |  |
| Information          | City or town, state |                                      | credit for your earnings, contact                                 |                                      |  |
|                      | ony or town, atala, |                                      |                                                                   | SSA at 800-772-1213 or go to         |  |
|                      |                     |                                      |                                                                   | www.ssa.gov.                         |  |
|                      | (c) Single or       | Married filing separately            |                                                                   |                                      |  |
|                      | Married fi          | ling jointly or Qualifying widow(er) |                                                                   |                                      |  |
|                      | Head of h           | ousehold (Check only if you're upmar | ried and now more than half the costs of keeping up a home for yo | urself and a qualitying individual ) |  |

Complete Steps 2-4 ONLY if they apply to you; otherwise, skip to Step 5. See page 2 for more information on each step, who can claim exemption from withholding, when to use the estimator at www.irs.gov/W4App, and privacy.

| Step 2:       | Complete this step if you (1) hold more than one job at a time, or (2) are married filing jointly and your spouse                                                                                                   |
|---------------|----------------------------------------------------------------------------------------------------|
| Multiple Jobs | also works. The correct amount of withholding depends on income earned from all of these jobs.                                                                                                    |
| or Spouse     | Do only one of the following.                                                                                                    |
| Works         | (a) Use the estimator at www.irs.gov/W4App for most accurate withholding for this step (and Steps 3–4); or                                                                                                    |
|               | (b) Use the Multiple Jobs Worksheet on page 3 and enter the result in Step 4(c) below for roughly accurate withholding; or                                                                                          |
|               | (c) If there are only two jobs total, you may check this box. Do the same on Form W-4 for the other job. This option<br>is accurate for jobs with similar pay; otherwise, more tax than necessary may be withheld ► |

TIP: To be accurate, submit a 2021 Form W-4 for all other jobs. If you (or your spouse) have self-employment income, including as an independent contractor, use the estimator.

Complete Steps 3-4(b) on Form W-4 for only ONE of these jobs. Leave those steps blank for the other jobs. (Your withholding will be most accurate if you complete Steps 3-4(b) on the Form W-4 for the highest paying job.)

| Step 3:<br>Claim      | If your total income will be \$200,000 or less (\$400,000 or less if married filing jointly):                                                                                                    |      |    |
|-----------------------|----------------------------------------------------------------------------------------------------|------|----|
| Dependents            | Multiply the number of other dependents by \$500                                                                                                    |      |    |
|                       | Add the amounts above and enter the total here                                                                                                    | 3    | \$ |
| Step 4<br>(optional): | (a) Other income (not from jobs). If you want tax withheld for other income you expect<br>this year that won't have withholding, enter the amount of other income here. This may<br>include interest, dividends, and retirement income | 4(a) | \$ |
| Adjustments           | (b) Deductions. If you expect to claim deductions other than the standard deduction<br>and want to reduce your withholding, use the Deductions Worksheet on page 3 and<br>enter the result here                                        | 4(b) | \$ |
|                       | (c) Extra withholding. Enter any additional tax you want withheld each pay period .                                                                                                    | 4(c) | \$ |

| Step 5:   | Under penalties of perjury, I declare that this certificate, to the best of my knowledge and belief, is true, correct, and complete. |               |                         |  |  |  |  |  |  |  |  |  |
|-----------|----------------------------------------------------------------------------------------------------|---------------|-------------------------|--|--|--|--|--|--|--|--|--|
| Sign      |                                                                                                    |               |                         |  |  |  |  |  |  |  |  |  |
| Here      | Employee's signature (This form is not valid unless you sign it.)                                                                    |               |                         |  |  |  |  |  |  |  |  |  |
|           |                                                                                                    |               |                         |  |  |  |  |  |  |  |  |  |
| Employers | Employer's name and address                                                                                                    | First date of | Employer identification |  |  |  |  |  |  |  |  |  |
| Only      |                                                                                                    | empioyment    | number (EIN)            |  |  |  |  |  |  |  |  |  |
|           |                                                                                                    |               |                         |  |  |  |  |  |  |  |  |  |
|           |                                                                                                    |               |                         |  |  |  |  |  |  |  |  |  |

For Privacy Act and Paperwork Reduction Act Notice, see page 3.

# General Instructions

## Future Developments

For the latest information about developments related to Form W-4, such as legislation enacted after it was published, go to www.irs.gov/FormW4.

# Purpose of Form

Complete Form W-4 so that your employer can withhold the correct federal income tax from your pay. If too little is withheld, you will generally owe tax when you file your tax return and may owe a penalty. If too much is withheld, you will generally be due a refund. Complete a new Form W-4 when changes to your personal or financial situation would change the entries on the form. For more information on withholding and when you must furnish a new Form W-4, see Pub. 505, Tax Withholding and Estimated Tax.

Exemption from withholding. You may claim exemption from withholding for 2021 if you meet both of the following conditions: you had no federal income tax liability in 2020 and you expect to have no federal income tax liability in 2021. You had no federal income tax liability in 2020 if (1) your total tax on line 24 on your 2020 Form 1040 or 1040-SR is zero (or less than the sum of lines 27, 28, 29, and 30), or (2) you were not required to file a return because your income was below the filing threshold for your correct filing status. If you claim exemption, you will have no income tax withheld from your paycheck and may owe taxes and penalties when you file your 2021 tax return. To claim exemption from withholding, certify that you meet both of the conditions above by writing "Exempt" on Form W-4 in the space below Step 4(c). Then, complete Steps 1(a), 1(b), and 5. Do not complete any other steps. You will need to submit a new Form W-4 by February 15, 2022.

Your privacy. If you prefer to limit information provided in Steps 2 through 4, use the online estimator, which will also increase accuracy.

As an alternative to the estimator: if you have concerns with Step 2(c), you may choose Step 2(b); if you have concerns with Step 4(a), you may enter an additional amount you want withheld per pay period in Step 4(c). If this is the only job in your household, you may instead check the box in Step 2(c), which will increase your withholding and significantly reduce your paycheck (often by thousands of dollars over the year).

When to use the estimator. Consider using the estimator at www.irs.gov/W4App if you:

Expect to work only part of the year;

 Have dividend or capital gain income, or are subject to additional taxes, such as Additional Medicare Tax;

3. Have self-employment income (see below); or

Prefer the most accurate withholding for multiple job situations.

Self-employment. Generally, you will owe both income and self-employment taxes on any self-employment income you receive separate from the wages you receive as an employee. If you want to pay these taxes through withholding from your wages, use the estimator at www.irs.gov/W4App to figure the amount to have withheld.

Nonresident alien. If you're a nonresident alien, see Notice 1392, Supplemental Form W-4 Instructions for Nonresident Aliens, before completing this form.

# Specific Instructions

Step 1(c). Check your anticipated filing status. This will determine the standard deduction and tax rates used to compute your withholding.

Step 2. Use this step if you (1) have more than one job at the same time, or (2) are married filing jointly and you and your spouse both work.

Option (a) most accurately calculates the additional tax you need to have withheld, while option (b) does so with a little less accuracy.

If you (and your spouse) have a total of only two jobs, you may instead check the box in option (c). The box must also be checked on the Form W-4 for the other job. If the box is checked, the standard deduction and tax brackets will be cut in half for each job to calculate withholding. This option is roughly accurate for jobs with similar pay; otherwise, more tax than necessary may be withheld, and this extra amount will be larger the greater the difference in pay is between the two jobs.

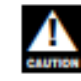

Multiple jobs. Complete Steps 3 through 4(b) on only one Form W-4. Withholding will be most accurate if you do this on the Form W-4 for the highest paying job.

Step 3. This step provides instructions for determining the amount of the child tax credit and the credit for other dependents that you may be able to claim when you file your tax return. To qualify for the child tax credit, the child must be under age 17 as of December 31, must be your dependent who generally lives with you for more than half the year, and must have the required social security number. You may be able to claim a credit for other dependents for whom a child tax credit can't be claimed, such as an older child or a gualifying relative. For additional eligibility requirements for these credits, see Pub. 972, Child Tax Credit and Credit for Other Dependents. You can also include other tax credits in this step, such as education tax credits and the foreign tax credit. To do so, add an estimate of the amount for the year to your credits for dependents and enter the total amount in Step 3. Including these credits will increase your paycheck and reduce the amount of any refund you may receive when you file your tax return.

#### Step 4 (optional).

Step 4(a). Enter in this step the total of your other estimated income for the year, if any. You shouldn't include income from any jobs or self-employment. If you complete Step 4(a), you likely won't have to make estimated tax payments for that income. If you prefer to pay estimated tax rather than having tax on other income withheld from your paycheck, see Form 1040-ES, Estimated Tax for Individuals.

Step 4(b). Enter in this step the amount from the Deductions Worksheet, line 5, if you expect to claim deductions other than the basic standard deduction on your 2021 tax return and want to reduce your withholding to account for these deductions. This includes both itemized deductions and other deductions such as for student loan interest and IRAs.

Step 4(c). Enter in this step any additional tax you want withheld from your pay each pay period, including any amounts from the Multiple Jobs Worksheet, line 4. Entering an amount here will reduce your paycheck and will either increase your refund or reduce any amount of tax that you owe. Step 2(b) - Multiple Jobs Worksheet (Keep for your records.)

If you choose the option in Step 2(b) on Form W-4, complete this worksheet (which calculates the total extra tax for all jobs) on only ONE Form W-4. Withholding will be most accurate if you complete the worksheet and enter the result on the Form W-4 for the highest paying job.

Note: If more than one job has annual wages of more than \$120,000 or there are more than three jobs, see Pub. 505 for additional tables; or, you can use the online withholding estimator at www.irs.gov/W4App.

| 1       | Two jobs. If you have two jobs or you're married filing jointly and you and your spouse each have one job, find the amount from the appropriate table on page 4. Using the "Higher Paying Job" row and the "Lower Paying Job" column, find the value at the intersection of the two household salaries and enter that value on line 1. Then, <b>skip</b> to line 3 | 1          | \$                  |
|---------|----------------------------------------------------------------------------------------------------|------------|---------------------|
| 2       | Three jobs. If you and/or your spouse have three jobs at the same time, complete lines 2a, 2b, and 2c below. Otherwise, skip to line 3.                                                                                                    |            |                     |
|         | a Find the amount from the appropriate table on page 4 using the annual wages from the highest paying job in the "Higher Paying Job" row and the annual wages for your next highest paying job in the "Lower Paying Job" column. Find the value at the intersection of the two household salaries and enter that value on line 2a.                                 | <b>2</b> a | \$                  |
|         | b Add the annual wages of the two highest paying jobs from line 2a together and use the total as the wages in the "Higher Paying Job" row and use the annual wages for your third job in the "Lower Paying Job" column to find the amount from the appropriate table on page 4 and enter this amount on line 2b                                                    | 2b         | \$                  |
|         | c Add the amounts from lines 2a and 2b and enter the result on line 2c                                                                                                    | 2c         | \$                  |
| 3       | Enter the number of pay periods per year for the highest paying job. For example, if that job pays weekly, enter 52; if it pays every other week, enter 26; if it pays monthly, enter 12, etc.                                                                                                    | 3          | <u> </u>            |
| 4       | Divide the annual amount on line 1 or line 2c by the number of pay periods on line 3. Enter this amount here and in Step 4(c) of Form W-4 for the highest paying job (along with any other additional amount you want withheld)                                                                                                    | 4          | s                   |
|         | Step 4(b) – Deductions Worksheet (Keep for your records.)                                                                                                    |            | Ļ                   |
| 1       | Enter an estimate of your 2021 itemized deductions (from Schedule A (Form 1040)). Such deductions may include qualifying home mortgage interest, charitable contributions, state and local taxes (up to \$10,000), and medical expenses in excess of 7.5% of your income                                                                                           | 1          | \$                  |
| 2       | Enter:                                                                                                    | 2          | \$                  |
| 3       | If line 1 is greater than line 2, subtract line 2 from line 1 and enter the result here. If line 2 is greater than line 1, enter "-0-"                                                                                                    | 3          | \$                  |
| 4       | Enter an estimate of your student loan interest, deductible IRA contributions, and certain other adjustments (from Part II of Schedule 1 (Form 1040)). See Pub. 505 for more information                                                                                                    | 4          | \$                  |
| 5       | Add lines 3 and 4. Enter the result here and in Step 4(b) of Form W-4                                                                                                    | 5          | \$                  |
| Delugar | Act and Panerwork Reduction Act Notice. We ask for the information You are not required to provide the information rec                                                                                                    | ueste      | d on a form that is |

The provide this information is the barrier of the United States. Internal Revenue Code sections 3402(f)(2) and 6109 and their regulations require you to provide this information; your employer uses it to determine your federal income tax withholding. Failure to provide a properly completed form will result in your being treated as a single person with no other entries on the form; providing fraudulent information may subject you to penalties. Routine uses of this information include giving it to the Department of Justice for civil and criminal litigation; to cities, states, the District of Columbia, and U.S. commonwealths and possessions for use in administering their tax laws; and to the Department of Health and Human Services for use in the National Directory of New Hires. We may also disclose this information to other countries under a tax treaty, to federal and state agencies to enforce federal nortax criminal laws, or to federal law enforcement and intelligence agencies to combat terrorism. subject to the Paperwork Reduction Act unless the form displays a valid OMB control number. Books or records relating to a form or its instructions must be retained as long as their contents may become material in the administration of any Internal Revenue law. Generally, tax returns and return information are confidential, as required by Code section 6103.

The average time and expenses required to complete and file this form will vary depending on individual circumstances. For estimated averages, see the instructions for your income tax return.

If you have suggestions for making this form simpler, we would be happy to hear from you. See the instructions for your income tax return.

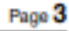

Form W-4 (2021)

### Married Filing Jointly or Qualifying Widow(er)

| Higher Paying Job               | Lower Paying Job Annual Taxable Wage & Salary |                      |                      |                      |                      |                      |                      |                      |                      |                      |                        |                        |  |
|---------------------------------|-----------------------------------------------|----------------------|----------------------|----------------------|----------------------|----------------------|----------------------|----------------------|----------------------|----------------------|------------------------|------------------------|--|
| Annual Taxable<br>Wage & Salary | \$0 -<br>9,999                                | \$10,000 -<br>19,999 | \$20,000 -<br>29,999 | \$30,000 -<br>39,999 | \$40,000 -<br>49,999 | \$50,000 -<br>59,999 | \$60,000 -<br>69,999 | \$70,000 -<br>79,999 | \$80,000 -<br>89,999 | \$90,000 -<br>99,999 | \$100,000 -<br>109,999 | \$110,000 -<br>120,000 |  |
| \$0 - 9,999                     | \$0                                           | \$190                | \$850                | \$890                | \$1,020              | \$1,020              | \$1,020              | \$1,020              | \$1,020              | \$1,100              | \$1,870                | \$1,870                |  |
| \$10,000 - 19,999               | 190                                           | 1,190                | 1,890                | 2,090                | 2,220                | 2,220                | 2,220                | 2,220                | 2,300                | 3,300                | 4,070                  | 4,070                  |  |
| \$20,000 - 29,999               | 850                                           | 1,890                | 2,750                | 2,950                | 3,080                | 3,080                | 3,080                | 3,160                | 4,160                | 5,160                | 5,930                  | 5,930                  |  |
| \$30,000 - 39,999               | 890                                           | 2,090                | 2,950                | 3,150                | 3,280                | 3,280                | 3,360                | 4,360                | 5,360                | 6,360                | 7,130                  | 7,130                  |  |
| \$40,000 - 49,999               | 1,020                                         | 2,220                | 3,080                | 3,280                | 3,410                | 3,490                | 4,490                | 5,490                | 6,490                | 7,490                | 8,260                  | 8,260                  |  |
| \$50,000 - 59,999               | 1,020                                         | 2,220                | 3,080                | 3,280                | 3,490                | 4,490                | 5,490                | 6,490                | 7,490                | 8,490                | 9,260                  | 9,260                  |  |
| \$60,000 - 69,999               | 1,020                                         | 2,220                | 3,080                | 3,360                | 4,490                | 5,490                | 6,490                | 7,490                | 8,490                | 9,490                | 10,260                 | 10,260                 |  |
| \$70,000 - 79,999               | 1,020                                         | 2,220                | 3,160                | 4,360                | 5,490                | 6,490                | 7,490                | 8,490                | 9,490                | 10,490               | 11,260                 | 11,260                 |  |
| \$80,000 - 99,999               | 1,020                                         | 3,150                | 5,010                | 6,210                | 7,340                | 8,340                | 9,340                | 10,340               | 11,340               | 12,340               | 13,260                 | 13,460                 |  |
| \$100,000 - 149,999             | 1,870                                         | 4,070                | 5,930                | 7,130                | 8,260                | 9,320                | 10,520               | 11,720               | 12,920               | 14,120               | 15,090                 | 15,290                 |  |
| \$150,000 - 239,999             | 2,040                                         | 4,440                | 6,500                | 7,900                | 9,230                | 10,430               | 11,630               | 12,830               | 14,030               | 15,230               | 16,190                 | 16,400                 |  |
| \$240,000 - 259,999             | 2,040                                         | 4,440                | 6,500                | 7,900                | 9,230                | 10,430               | 11,630               | 12,830               | 14,030               | 15,270               | 17,040                 | 18,040                 |  |
| \$260,000 - 279,999             | 2,040                                         | 4,440                | 6,500                | 7,900                | 9,230                | 10,430               | 11,630               | 12,870               | 14,870               | 16,870               | 18,640                 | 19,640                 |  |
| \$280,000 - 299,999             | 2,040                                         | 4,440                | 6,500                | 7,900                | 9,230                | 10,470               | 12,470               | 14,470               | 16,470               | 18,470               | 20,240                 | 21,240                 |  |
| \$300,000 - 319,999             | 2,040                                         | 4,440                | 6,500                | 7,940                | 10,070               | 12,070               | 14,070               | 16,070               | 18,070               | 20,070               | 21,840                 | 22,840                 |  |
| \$320,000 - 364,999             | 2,720                                         | 5,920                | 8,780                | 10,980               | 13,110               | 15,110               | 17,110               | 19,110               | 21,190               | 23,490               | 25,560                 | 26,860                 |  |
| \$365,000 - 524,999             | 2,970                                         | 6,470                | 9,630                | 12,130               | 14,560               | 16,860               | 19,160               | 21,460               | 23,760               | 26,060               | 28,130                 | 29,430                 |  |
| \$525,000 and over              | 3,140                                         | 6,840                | 10,200               | 12,900               | 15,530               | 18,030               | 20,530               | 23,030               | 25,530               | 28,030               | 30,300                 | 31,800                 |  |
|                                 |                                               |                      |                      | Single o             | r Married            | d Filing S           | Separate             | ly                   |                      |                      |                        |                        |  |

| Higher Paying Job               |                | Lower Paying Job Annual Taxable Wage & Salary |                      |                      |                      |                      |                      |                      |                      |                      |                        |                        |  |  |  |
|---------------------------------|----------------|-----------------------------------------------|----------------------|----------------------|----------------------|----------------------|----------------------|----------------------|----------------------|----------------------|------------------------|------------------------|--|--|--|
| Annual Taxable<br>Wage & Salary | \$0 -<br>9,999 | \$10,000 -<br>19,999                          | \$20,000 -<br>29,999 | \$30,000 -<br>39,999 | \$40,000 -<br>49,999 | \$50,000 -<br>59,999 | \$60,000 -<br>69,999 | \$70,000 -<br>79,999 | \$80,000 -<br>89,999 | \$90,000 -<br>99,999 | \$100,000 -<br>109,999 | \$110,000 -<br>120,000 |  |  |  |
| \$0 - 9,999                     | \$440          | \$940                                         | \$1,020              | \$1,020              | \$1,410              | \$1,870              | \$1,870              | \$1,870              | \$1,870              | \$2,030              | \$2,040                | \$2,040                |  |  |  |
| \$10,000 - 19,999               | 940            | 1,540                                         | 1,620                | 2,020                | 3,020                | 3,470                | 3,470                | 3,470                | 3,640                | 3,840                | 3,840                  | 3,840                  |  |  |  |
| \$20,000 - 29,999               | 1,020          | 1,620                                         | 2,100                | 3,100                | 4,100                | 4,550                | 4,550                | 4,720                | 4,920                | 5,120                | 5,120                  | 5,120                  |  |  |  |
| \$30,000 - 39,999               | 1,020          | 2,020                                         | 3,100                | 4,100                | 5,100                | 5,550                | 5,720                | 5,920                | 6,120                | 6,320                | 6,320                  | 6,320                  |  |  |  |
| \$40,000 - 59,999               | 1,870          | 3,470                                         | 4,550                | 5,550                | 6,690                | 7,340                | 7,540                | 7,740                | 7,940                | 8,140                | 8,150                  | 8,150                  |  |  |  |
| \$60,000 - 79,999               | 1,870          | 3,470                                         | 4,690                | 5,890                | 7,090                | 7,740                | 7,940                | 8,140                | 8,340                | 8,540                | 9,190                  | 9,990                  |  |  |  |
| \$80,000 - 99,999               | 2,000          | 3,810                                         | 5,090                | 6,290                | 7,490                | 8,140                | 8,340                | 8,540                | 9,390                | 10,390               | 11,190                 | 11,990                 |  |  |  |
| \$100,000 - 124,999             | 2,040          | 3,840                                         | 5,120                | 6,320                | 7,520                | 8,360                | 9,360                | 10,360               | 11,360               | 12,360               | 13,410                 | 14,510                 |  |  |  |
| \$125,000 - 149,999             | 2,040          | 3,840                                         | 5,120                | 6,910                | 8,910                | 10,360               | 11,360               | 12,450               | 13,750               | 15,050               | 16,160                 | 17,260                 |  |  |  |
| \$150,000 - 174,999             | 2,220          | 4,830                                         | 6,910                | 8,910                | 10,910               | 12,600               | 13,900               | 15,200               | 16,500               | 17,800               | 18,910                 | 20,010                 |  |  |  |
| \$175,000 - 199,999             | 2,720          | 5,320                                         | 7,490                | 9,790                | 12,090               | 13,850               | 15,150               | 16,450               | 17,750               | 19,050               | 20,150                 | 21,250                 |  |  |  |
| \$200,000 - 249,999             | 2,970          | 5,880                                         | 8,260                | 10,560               | 12,860               | 14,620               | 15,920               | 17,220               | 18,520               | 19,820               | 20,930                 | 22,030                 |  |  |  |
| \$250,000 - 399,999             | 2,970          | 5,880                                         | 8,260                | 10,560               | 12,860               | 14,620               | 15,920               | 17,220               | 18,520               | 19,820               | 20,930                 | 22,030                 |  |  |  |
| \$400,000 - 449,999             | 2,970          | 5,880                                         | 8,260                | 10,560               | 12,860               | 14,620               | 15,920               | 17,220               | 18,520               | 19,910               | 21,220                 | 22,520                 |  |  |  |
| \$450,000 and over              | 3,140          | 6,250                                         | 8,830                | 11,330               | 13,830               | 15,790               | 17,290               | 18,790               | 20,290               | 21,790               | 23,100                 | 24,400                 |  |  |  |

Head of Household

| Higher Paying Job               | Lower Paying Job Annual Taxable Wage & Salary |                      |                      |                      |                      |                      |                      |                      |                      |                      |                        |                        |
|---------------------------------|-----------------------------------------------|----------------------|----------------------|----------------------|----------------------|----------------------|----------------------|----------------------|----------------------|----------------------|------------------------|------------------------|
| Annual Taxable<br>Wage & Salary | \$0 -<br>9,999                                | \$10,000 -<br>19,999 | \$20,000 -<br>29,999 | \$30,000 -<br>39,999 | \$40,000 -<br>49,999 | \$50,000 -<br>59,999 | \$60,000 -<br>69,999 | \$70,000 -<br>79,999 | \$80,000 -<br>89,999 | \$90,000 -<br>99,999 | \$100,000 -<br>109,999 | \$110,000 -<br>120,000 |
| \$0 - 9,999                     | \$0                                           | \$820                | \$930                | \$1,020              | \$1,020              | \$1,020              | \$1,420              | \$1,870              | \$1,870              | \$1,910              | \$2,040                | \$2,040                |
| \$10,000 - 19,999               | 820                                           | 1,900                | 2,130                | 2,220                | 2,220                | 2,620                | 3,620                | 4,070                | 4,110                | 4,310                | 4,440                  | 4,440                  |
| \$20,000 - 29,999               | 930                                           | 2,130                | 2,360                | 2,450                | 2,850                | 3,850                | 4,850                | 5,340                | 5,540                | 5,740                | 5,870                  | 5,870                  |
| \$30,000 - 39,999               | 1,020                                         | 2,220                | 2,450                | 2,940                | 3,940                | 4,940                | 5,980                | 6,630                | 6,830                | 7,030                | 7,160                  | 7,160                  |
| \$40,000 - 59,999               | 1,020                                         | 2,470                | 3,700                | 4,790                | 5,800                | 7,000                | 8,200                | 8,850                | 9,050                | 9,250                | 9,380                  | 9,380                  |
| \$60,000 - 79,999               | 1,870                                         | 4,070                | 5,310                | 6,600                | 7,800                | 9,000                | 10,200               | 10,850               | 11,050               | 11,250               | 11,520                 | 12,320                 |
| \$80,000 - 99,999               | 1,880                                         | 4,280                | 5,710                | 7,000                | 8,200                | 9,400                | 10,600               | 11,250               | 11,590               | 12,590               | 13,520                 | 14,320                 |
| \$100,000 - 124,999             | 2,040                                         | 4,440                | 5,870                | 7,160                | 8,360                | 9,560                | 11,240               | 12,690               | 13,690               | 14,690               | 15,670                 | 16,770                 |
| \$125,000 - 149,999             | 2,040                                         | 4,440                | 5,870                | 7,240                | 9,240                | 11,240               | 13,240               | 14,690               | 15,890               | 17,190               | 18,420                 | 19,520                 |
| \$150,000 - 174,999             | 2,040                                         | 4,920                | 7,150                | 9,240                | 11,240               | 13,290               | 15,590               | 17,340               | 18,640               | 19,940               | 21,170                 | 22,270                 |
| \$175,000 - 199,999             | 2,720                                         | 5,920                | 8,150                | 10,440               | 12,740               | 15,040               | 17,340               | 19,090               | 20,390               | 21,690               | 22,920                 | 24,020                 |
| \$200,000 - 249,999             | 2,970                                         | 6,470                | 9,000                | 11,390               | 13,690               | 15,990               | 18,290               | 20,040               | 21,340               | 22,640               | 23,880                 | 24,980                 |
| \$250,000 - 349,999             | 2,970                                         | 6,470                | 9,000                | 11,390               | 13,690               | 15,990               | 18,290               | 20,040               | 21,340               | 22,640               | 23,880                 | 24,980                 |
| \$350,000 - 449,999             | 2,970                                         | 6,470                | 9,000                | 11,390               | 13,690               | 15,990               | 18,290               | 20,040               | 21,340               | 22,640               | 23,900                 | 25,200                 |
| \$450,000 and over              | 3,140                                         | 6,840                | 9,570                | 12,160               | 14,660               | 17,160               | 19,660               | 21,610               | 23,110               | 24,610               | 26,050                 | 27,350                 |

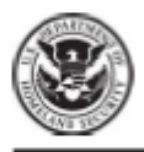

START HERE: Read instructions carefully before completing this form. The instructions must be available, either in paper or electronically, during completion of this form. Employers are liable for errors in the completion of this form.

ANTI-DISCRIMINATION NOTICE: It is illegal to discriminate against work-authorized individuals. Employers CANNOT specify which document(s) an employee may present to establish employment authorization and identity. The refusal to hire or continue to employ an individual because the documentation presented has a future expiration date may also constitute illegal discrimination.

Section 1. Employee Information and Attestation (Employees must complete and sign Section 1 of Form I-9 no later than the first day of employment, but not before accepting a job offer.)

| Last Name (Family Name) First N  |                 |           |     | e (Given Name) Middle Initial Other Last Names Used (If any) |                 |     | Used (If any) |                             |  |  |
|----------------------------------|-----------------|-----------|-----|--------------------------------------------------------------|-----------------|-----|---------------|-----------------------------|--|--|
|                                  |                 |           |     |                                                              |                 |     |               |                             |  |  |
|                                  |                 |           |     |                                                              |                 |     |               |                             |  |  |
| Address (Street Number and Name) |                 |           |     | umber                                                        | City or Town    |     |               | State ZIP Code              |  |  |
|                                  |                 |           |     |                                                              |                 |     |               |                             |  |  |
| Date of Birth (mm/dd/vvvv)       | U.S. Social Sec | urity Num | ber | Employe                                                      | e's E-mail Addr | ess | E             | Employee's Telephone Number |  |  |
|                                  |                 |           |     |                                                              |                 |     |               |                             |  |  |

I am aware that federal law provides for imprisonment and/or fines for false statements or use of false documents in connection with the completion of this form.

#### I attest, under penalty of perjury, that I am (check one of the following boxes):

| 1. A citizen of the United States                                                                                                    |                                                                                                    |                                                        |
|----------------------------------------------------------------------------------------------------|----------------------------------------------------------------------------------------------------|--------------------------------------------------------|
| 2. A noncitizen national of the United States (See Instructions)                                                                                                    |                                                                                                    |                                                        |
| 3. A lawful permanent resident (Allen Registration Number/USCI                                                                                                    | S Number):                                                                                                    |                                                        |
| 4. An alien authorized to work until (expiration date, if applicable,<br>Some aliens may write "N/A" in the expiration date field. (See Inst<br>Aliens authorized to work grunt applied ask applicable following documents.                              | mm/dd/yyyy):<br>structions)                                                                                           | QR Code - Section 1                                    |
| An Allen Registration Number/USCIS Number OR Form I-94 Admissio                                                                                                    | n Number OR Foreign Passport Nu                                                                                       | nber. Do Not Write in This Space                       |
| 1. Allen Registration Number/USCIS Number:<br>OR                                                                                                    |                                                                                                    |                                                        |
| 2. Form I-94 Admission Number:<br>OR                                                                                                    |                                                                                                    |                                                        |
| 3. Foreign Passport Number:                                                                                                    |                                                                                                    |                                                        |
| Country of Issuance:                                                                                                    |                                                                                                    |                                                        |
| Signature of Employee                                                                                                    | Today's Date                                                                                                    | (mm/dd/yyyy)                                           |
| Preparer and/or Translator Certification (check o<br>I did not use a preparer or translator. A preparer(s) and/or tra<br>(Fields below must be completed and signed when preparers and<br>Lattest, under penalty of perjury, that I have assisted in the | ne):<br>ansiator(s) assisted the employee in o<br>nd/or translators assist an emplo<br>completion of Section 1 of thi | completing Section 1.<br>yee in completing Section 1.) |
| knowledge the information is true and correct.                                                                                                    | completion of beddon 1 of the                                                                                         | form and that to the best of my                        |
| Signature of Preparer or Translator                                                                                                    |                                                                                                    | Foday's Date (mm/dd/yyyy)                              |
| Last Name (Family Name)                                                                                                    | First Name (Given Name)                                                                                               |                                                        |
| Address (Street Number and Name)                                                                                                    | Other and Tarray                                                                                                    | State ZIP Code                                         |

STOP

STOP

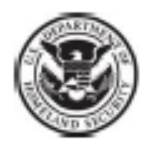

# **Employment Eligibility Verification**

Department of Homeland Security

USCIS Form I-9 OMB No. 1615-0047 Expires 08/31/2019

|      | -           |        |             | -        |
|------|-------------|--------|-------------|----------|
| 211  | Citizanshin | and    | Immigration | Services |
| 0.0. | Cittzensinp | citru. | mmgradon    | Dervices |

| Section 2. Employer or A<br>(Employers or their authorized repri-<br>must physically examine one docur<br>of Acceptable Documents.") | Authorized<br>esentative musi<br>nent from List A | I Representative R<br>t complete and sign Section<br>A OR a combination of one | eview and Verific<br>n 2 within 3 business days<br>document from List B and | ation<br>s of the ei<br>I one doc | mpioye<br>ument | ee's first day of employment. You<br>from List C as listed on the "Lists |
|----------------------------------------------------------------------------------------------------|---------------------------------------------------|--------------------------------------------------------------------------------|-----------------------------------------------------------------------------|-----------------------------------|-----------------|--------------------------------------------------------------------------|
| Employee Info from Section 1                                                                                                    | Last Name (Fa                                     | amily Name)                                                                    | First Name (Given Name                                                      | e)                                | M.I.            | Citizenship/immigration Status                                           |
| List A<br>Identity and Employment Aut                                                                                                | O                                                 | R List<br>Iden                                                                 | B AN<br>tity                                                                | ID                                |                 | List C<br>Employment Authorization                                       |
| Document Title                                                                                                    |                                                   | Document Title                                                                 |                                                                             | Docume                            | ent Titi        | e                                                                        |
| Issuing Authority                                                                                                    |                                                   | Issuing Authority                                                              |                                                                             | Issuing                           | Author          | ity                                                                      |
| Document Number                                                                                                    |                                                   | Document Number                                                                |                                                                             | Docum                             | ent Nu          | mber                                                                     |
| Expiration Date (If any)(mm/dd/yyy                                                                                                   | y)                                                | Expiration Date (If any)(r                                                     | nm/dd/yyyy)                                                                 | Expirati                          | on Dat          | e (# any)(mm/dd/yyyy)                                                    |
| Document Title                                                                                                    |                                                   |                                                                                |                                                                             |                                   |                 |                                                                          |
| Issuing Authority                                                                                                    |                                                   | Additional Informatio                                                          | n                                                                           |                                   |                 | QR Code - Sections 2 & 3<br>Do Not Wite In This Space                    |
| Document Number                                                                                                    |                                                   |                                                                                |                                                                             |                                   |                 |                                                                          |
| Expiration Date (If any)(mm/dd/yyy                                                                                                   | y)                                                |                                                                                |                                                                             |                                   |                 |                                                                          |
| Document Title                                                                                                    |                                                   |                                                                                |                                                                             |                                   |                 |                                                                          |
| Issuing Authority                                                                                                    |                                                   |                                                                                |                                                                             |                                   |                 |                                                                          |
| Document Number                                                                                                    |                                                   |                                                                                |                                                                             |                                   |                 |                                                                          |
| Expiration Date (If any)(mm/dd/yyy                                                                                                   | y)                                                |                                                                                |                                                                             |                                   |                 |                                                                          |

Certification: I attest, under penalty of perjury, that (1) I have examined the document(s) presented by the above-named employee, (2) the above-listed document(s) appear to be genuine and to relate to the employee named, and (3) to the best of my knowledge the employee is authorized to work in the United States.

The employee's first day of employment (mm/dd/yyyy):

(See instructions for exemptions)

| Signature of Employer or Authorized Repre-                                                 | sentative                | 1                          | Today's Da             | te (mm/dd/y             | yyy)                 | Title o<br>Ben | f Employer<br>efits Mg | or Authoriz             | ed Representative                        |
|--------------------------------------------------------------------------------------------|--------------------------|----------------------------|------------------------|-------------------------|----------------------|----------------|------------------------|-------------------------|------------------------------------------|
| Last Name of Employer or Authorized Represent<br>Holdren                                   | tative Fir               | st Name of E<br>ennifer    | Employer or /          | Authorized R            | epresenta            | tive           | Employer<br>Freed-     | s Business<br>Hardema   | or Organization Name<br>an University    |
| Employed's Business or Organization Addre                                                  | ss (Street I             | Number an                  | d Name)                | City or Toy             | vn                   |                |                        | State                   | ZIP Code                                 |
| 158 E Main Street                                                                          |                          |                            |                        | Hender                  | son                  |                |                        | TN                      | 38340                                    |
|                                                                                            |                          |                            |                        | ·                       |                      |                |                        |                         |                                          |
| Section 3. Reverification and Re                                                           | hires (T                 | o be comj                  | pleted and             | signed by               | employ               | /er or         | authorize              | d represen              | itative.)                                |
| A. New Name (If applicable)                                                                |                          |                            |                        |                         |                      | E              | . Date of R            | tehire (If ap           | plicable)                                |
| Last Name (Family Name)                                                                    | First Nam                | e (Given N                 | lame)                  | Mid                     | die Initia           | a r            | ate /mm/d              | (d/www)                 | · · · · ·                                |
| Last Hance (Carny Hanc)                                                                    |                          |                            |                        |                         |                      |                |                        |                         |                                          |
| C. If the employee's previous grant of emplo<br>continuing employment authorization in the | yment auti<br>space prov | horization h<br>ided below | nas expired,           | provide the             | Informa              | tion fo        | r the docum            | nent or rece            | ipt that establishes                     |
| Document Title                                                                             |                          |                            | Docume                 | nt Number               |                      |                | E                      | Expiration Da           | ate (If any) (mm/dd/wwv)                 |
|                                                                                            |                          |                            |                        |                         |                      |                |                        |                         | (, , , , , , , , , , , , , , , , , , ,   |
| I attest, under penalty of perjury, that t<br>the employee presented document(s),          | o the best<br>the docur  | t of my kn<br>ment(s) I l  | iowledge,<br>have exam | this emplo<br>ined appe | yee is a<br>ar to be | author<br>genu | ized to we             | ork in the<br>relate to | United States, and if<br>the individual. |
| Signature of Employer or Authorized Repres                                                 | sentative                | Today's                    | Date (mm/d             | id/vvvv)                | Name                 | of Emp         | lover or Au            | thorized Re             | epresentative                            |
|                                                                                            |                          |                            |                        |                         |                      | _              |                        |                         |                                          |

# LISTS OF ACCEPTABLE DOCUMENTS All documents must be UNEXPIRED

#### Employees may present one selection from List A or a combination of one selection from List B and one selection from List C.

|                | LIST A<br>Documents that Establish<br>Both Identity and<br>Employment Authorization                                                                                                    | OR | ł       | LIST B<br>Documents that Establish<br>Identity<br>AN                                                                                                    | ID | LIST C<br>Documents that Establish<br>Employment Authorization                                                                                                    |
|----------------|----------------------------------------------------------------------------------------------------|----|---------|----------------------------------------------------------------------------------------------------|----|----------------------------------------------------------------------------------------------------|
| 1.<br>2.<br>3. | U.S. Passport or U.S. Passport Card<br>Permanent Resident Card or Alien<br>Registration Receipt Card (Form I-551)<br>Foreign passport that contains a<br>temporary L551 stamp or temporary |    | 1.      | Driver's license or ID card issued by a<br>State or outlying possession of the<br>United States provided it contains a<br>photograph or information such as<br>name, date of birth, gender, height, eye<br>color, and address | 1. | A Social Security Account Number<br>card, unless the card includes one of<br>the following restrictions:<br>(1) NOT VALID FOR EMPLOYMENT<br>(2) VALID FOR WORK ONLY WITH<br>INS AUTHORIZATION |
|                | I-551 printed notation on a machine-<br>readable immigrant visa                                                                                                    |    | 2.      | ID card issued by federal, state or local<br>government agencies or entities,<br>provided it contains a photograph or                                                                                                    |    | (3) VALID FOR WORK ONLY WITH<br>DHS AUTHORIZATION                                                                                                    |
| 4.             | that contains a photograph (Form<br>I-766)                                                                                                    |    | 2       | information such as name, date of birth,<br>gender, height, eye color, and address                                                                                                    | Ζ. | by the Department of State (Forms<br>DS-1350, FS-545, FS-240)                                                                                                    |
| 5.             | For a nonimmigrant alien authorized                                                                                                    |    | 3.      | Votor's registration card                                                                                                    | 3. | Original or certified copy of birth                                                                                                    |
|                | because of his or her status:                                                                                                    |    | 4.      | U.S. Military card or draft record                                                                                                    |    | county, municipal authority, or<br>territory of the United States<br>bearing an official seal                                                                                                 |
|                | a. Foreign passport; and                                                                                                    |    | э.<br>с | Wiltzer dependent's ID eard                                                                                                    |    |                                                                                                    |
|                | <li>b. Form I-94 or Form I-94A that has<br/>the following:</li>                                                                                                    |    | 0.<br>7 | U.S. Coast Guard Merchant Mariner                                                                                                    | 4. | Native American tribal document                                                                                                    |
|                | <ol> <li>The same name as the passport;</li> </ol>                                                                                                    |    | "       | Card                                                                                                    | 5. | U.S. Citizen ID Card (Form I-197)                                                                                                    |
|                | and                                                                                                    |    | 8.      | Native American tribal document                                                                                                    | 6  | Identification Card for Use of                                                                                                    |
|                | (2) An endorsement of the alien's<br>nonimmigrant status as long as<br>that period of endorsement has                                                                                      |    | 9.      | Driver's license issued by a Canadian government authority                                                                                                    | ۰. | Resident Citizen in the United<br>States (Form I-179)                                                                                                    |
|                | not yet expired and the<br>proposed employment is not in<br>conflict with any restrictions or<br>limitations identified on the form.                                                       |    | F       | or persons under age 18 who are<br>unable to present a document<br>listed above:                                                                                                    | 7. | Employment authorization<br>document issued by the<br>Department of Homeland Security                                                                                                    |
| 6.             | Passport from the Federated States of                                                                                                    |    | 10.     | School record or report card                                                                                                    |    |                                                                                                    |
|                | the Marshall Islands (RMI) with Form                                                                                                    |    | 11.     | Clinic, doctor, or hospital record                                                                                                    |    |                                                                                                    |
|                | I-94 or Form I-94A indicating<br>nonimmigrant admission under the<br>Compact of Free Association Between<br>the United States and the FSM or RMI                                           |    | 12.     | . Day-care or nursery school record                                                                                                    |    |                                                                                                    |

Examples of many of these documents appear in Part 13 of the Handbook for Employers (M-274).

### Refer to the instructions for more information about acceptable receipts.

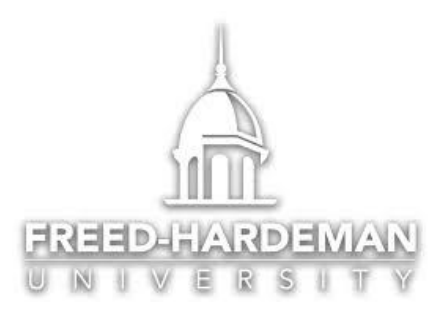

# **Payroll Election Form**

Date: \_\_\_\_\_

Employees Name: \_\_\_\_

**Direct Authorization form:** I authorize Freed-Hardeman University and the financial Institution listed below to electronically direct deposit in the following account(s). Payroll direct deposits and the direct deposits of employees expense reimbursements will be made to the accounts listed below until I choose to terminate or change this agreement by submission of a new Payroll Election form.

Should funds be erroneously deposited into my account(s), I authorize the University to debt my account for an amount not to exceed the amount of the credit.

I further authorize the University to provide me with an electronic pay statement and I understand that I will be notified by email to my official University email address for any employee expense reimbursements made to my primary account.

| O Primary Account:         |           |  |
|----------------------------|-----------|--|
| Bank Name:                 |           |  |
| Bank Routing/ABA Number: _ |           |  |
| Account Number:            |           |  |
| ◯ Checking                 | ○ Savings |  |
|                            |           |  |
| ○ Secondary Accounts:      |           |  |
| Bank Name:                 |           |  |
| Bank Routing/ABA Number: _ |           |  |
| Account Number:            |           |  |
| ○ Checking                 | ○ Savings |  |
|                            |           |  |

#### $\bigcirc$ Student Payroll Deduction Authorization

I authorize Freed-Hardeman to apply the entire amount of my earnings each month to my student account beginning with the payroll period \_\_\_\_\_\_.

# Self-Register a New User for HR & Payroll

- 1. Access HR & Payroll at https://login.paylocity.com.
- 2. Select Register User.

| Company ID    |            |            |      |
|---------------|------------|------------|------|
|               |            |            |      |
| Username      |            |            |      |
| Password      |            |            |      |
|               |            |            | Show |
| 🗏 Remember My | Username   |            |      |
|               | Lo         | gin        |      |
|               | Single Sig | n-On Login |      |
|               |            |            |      |
|               |            |            |      |

3. Enter the Paylocity Company ID.

Full time and part time regular employees: 94364 Students and Adjunct employees: 94363

- 4. Enter Last Name.
- 5. Enter a valid, nine digit Social Security Number (SSN). (NO DASHES)
- 6. Re-enter the valid SSN in the Confirm SSN field.
- 7. Enter the Home Zip Code.
- 8. Enable the "I'm not a robot" reCAPTCHA box.

## 9. Select Continue.

| paylocity                                                                                                    |
|----------------------------------------------------------------------------------------------------|
| Information entered here must<br>exactly match the information on file<br>with your company.<br>Company ID (required) |
| Last Name (required)                                                                                                  |
| SSN (required)                                                                                                    |
| Confirm SSN (required)                                                                                                |
| Home Zip Code (required)                                                                                              |
| I'm not a robot                                                                                                    |
| Continue                                                                                                    |
| Return to Login                                                                                                    |

- 10. Enter the **Username** (not case-sensitive) and **Password** (case-sensitive) to use when accessing this account, taking into account the specific requirements noted for each field.
  - The **Username** field is not case-sensitive.
  - The **Password** field is case-sensitive.
- 11. Enter the password a second time in the **Confirm Password** field.
- 12. Provide a personal email address or a mobile phone number.
- 13. Select **Continue**.

| your account.                                                                                                    | ve that sorted out, let's setup                                                                                |
|----------------------------------------------------------------------------------------------------|----------------------------------------------------------------------------------------------------|
| Username (required)                                                                                                    |                                                                                                    |
|                                                                                                    | 0                                                                                                    |
| Must be between 3 and 20 chara                                                                                                    | cters                                                                                                    |
| Password (required)                                                                                                    |                                                                                                    |
|                                                                                                    | a a a a a a a a a a a a a a a a a a a                                                                          |
| of any of the previously four uses<br>1 or more numbers<br>1 or more uppercase letters ar<br>1 or more non-alphaeumeric of<br>Confirm Password (required) | t passwords and mult include 2 of the following 3 items:<br>nd 1 or more lowercase latters<br>thuracters<br>d) |
|                                                                                                    |                                                                                                    |
| We require a phone number<br>information we can help wit                                                                                                  | r or email to create your account. By providing this<br>h future login difficulties.                           |
| Mobile Phone                                                                                                    |                                                                                                    |
| Personal Email                                                                                                    |                                                                                                    |
|                                                                                                    |                                                                                                    |
|                                                                                                    | Continue                                                                                                    |
|                                                                                                    | (1.20020427)                                                                                                   |

14. Select login Challenge Questions from the Question 1, Question 2, and Question 3 dropdown menus.

15. Enter a corresponding answer for each question (80-character limit).

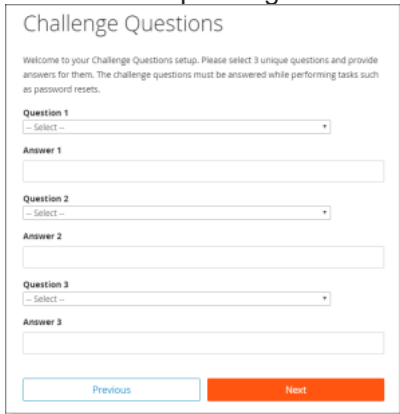

## 16. Select Next.

17. Select Finish.

## **Important Information:**

- To maintain confidentiality, workers must contact a Company Administrator with questions. Paylocity is not authorized to speak directly with workers.
- If a user account already exists that matches the entered information, the following error occurs: You have entered items which do not match our system - please try again or contact your administrator. Contact a Company Administrator for assistance if this happens.